## DÉMARRAGE RAPIDE

### INSTALLATION

- 1. Cordon d'Alimentation
- 2. Câble VGAe
- 3. Câble Vidéo Composite
- 4. Câble USB
- 5. VGA vers Composant/ Adaptateur HDTV
- 6. Câble S-Vidéo
- 7. Câble audio Jack/RCA (en option)
- 8. Câble RS232 (en option)
- 9. DVI (en option)
- 10. Câble Lan (port RJ45 pour Ethernet 10/100) (en option)
- 11. Câble Audio Jack/Jack

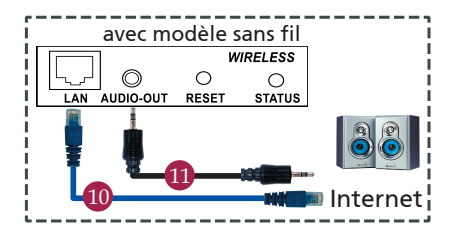

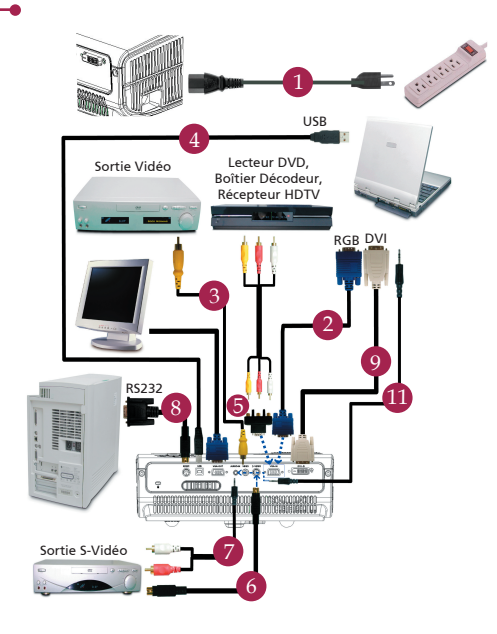

## CONNECTEURS D'INTERFACE

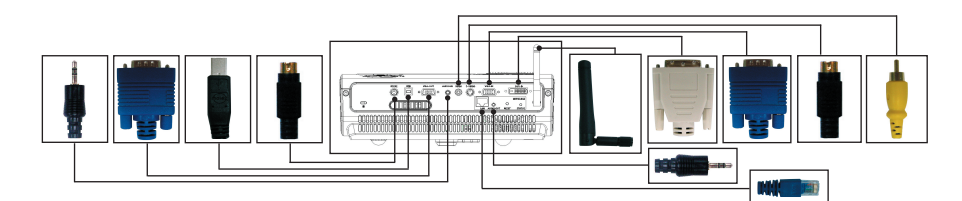

#### Connexion à un ordinateur

- 1. Assurez-vous que le projecteur et votre ordinateur sont hors tension.
- Connectez une extrémité du câble VGA au connecteur "VGA IN" sur le projecteur. Connectez l'autre extrémité au connecteur VGA de l' ordinateur et serrez les vis.
- Connectez une extrémité du cordon d'alimentation à la prise d'alimentation sur le projecteur. Connectez l'autre extrémité à une prise électrique.

#### Mise hors tnesio du projecteur

- 1. Retirez le protège-obectif.
- 2. Mettez le projecteur sous tension en premier, puis l'ordinateur.
- 3. Ajustez la position, effectuez la mise au point et zoomez.
- 4. Faites votre présentation.

#### Mise hors tnesio du projecteur

- 1. Appuyez le bouton d'alimentation deux fois.
- Ne retirez pas le cordon d'almentation de la prise avant que le ventilateur du projecteur ne s'arrête.

# DÉMARRAGE RAPIDE-

## **PROJECTION SANS FIL**

Pour effectuer une projection sans fil, vous devez installer le logiciel Acer eProjection Management sur votre ordinateur. Le projecteur intègre un module de présentation sans fil (Wireless Presentation Gateway) et le logiciel est enregistré dans ce module. Veuillez suivre la procédure ci-dessous pour télécharger et installer le logiciel.

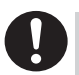

Pour télécharger le logiciel, vous devez débrancher le câble LAN du PC et vous assurer que le navigateur est bien configuré de façon à ouvrir un site web.

- 1. Allez sur votre ordinateur notebook, et activez le LAN sans fil.
- Recherchez les AP WLAN disponibles à l' aide de votre gestionnaire WLAN préféré.
- Sélectionnez l'AP appelé " AcerWireless-Gateway" dans la liste des AP disponibles. Connectez-vous à cet AP.

| Network Tasks                                           | Choose a wireless network                                                  |                                 |
|---------------------------------------------------------|----------------------------------------------------------------------------|---------------------------------|
| 🐒 Refresh network list                                  | Click an item in the list below to connect to a gireless r<br>information. | retwork in range or to get more |
| Set up a wireless network<br>for a home or small office | ((p)) HIS-1SF02<br>Unsecured wireless network                              | att                             |
| Related Tasks                                           | ((Q)) AcerWirelessGateway-0                                                |                                 |
|                                                         | Unsecured wireless network                                                 | att                             |
|                                                         | ((Q)) HR0050C20E6738                                                       |                                 |
|                                                         | Unsecured wireless network                                                 | (Lite                           |
|                                                         | ((Q)) MAC                                                                  |                                 |
|                                                         | Unsecured wireless network                                                 |                                 |
|                                                         | ((Q)) Wistron Wireless                                                     |                                 |
|                                                         | Unsecured wreless network                                                  | 100                             |
|                                                         | ((Q)) celtron                                                              |                                 |
|                                                         |                                                                            | [[a. ]                          |

- Si vous recevez une mise en garde de sécurité, sélectionnez "Connect Anyway" (Se connecter quand même).
- 5. Une fois la connexion établie, ouvrez votre navigateur Internet. Si le navigateur Internet par défaut est configuré pour s' ouvrir sur un écran vierge, il vous suffit d' entrer l'URL d'un site web quelconque. Vous irez directement sur la page d'accueil de Acer WPG, où vous pourrez télécharger le pilote.

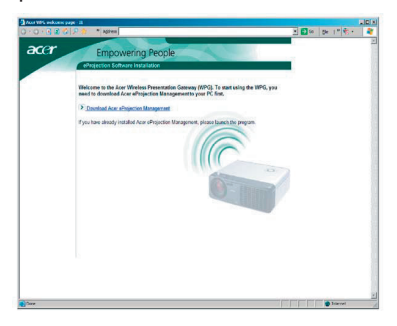

6. Cliquez sur le lien pour télécharger et installer le pilote. Si vous voyez s' afficher des mises en garde de sécurité, cliquez sur "OK" pour poursuivre la procédure d'installation. Pendant l' installation du pilote, il est possible que votre écran se mette à scintiller.

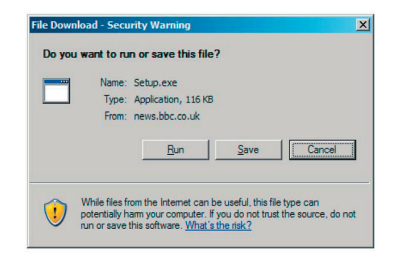

7. Une fois l'installation terminée, le logiciel du WPG Acer s'affiche.

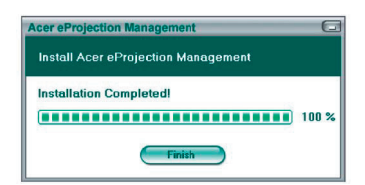

 Une fois que vous êtes connecté, l' écran du PC est projeté et la DEL d'alimentation du WPG prend une couleur verte.